### Zilog Application Note ZTP-Based Flash Loader Utility for the eZ80F91 MCU

#### AN022404-0608

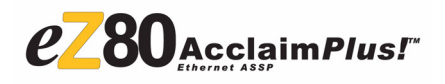

### Abstract

This application note describes a Flash Loader utility that can be used to upload a Zilog TCP/IP (ZTP) stack based user application (firmware) to Zilog's eZ80F91 MCU's external Flash memory via the Internet. The application note describes the client- and server-side applications and provides instructions to integrate the server-side application (the Flash Loader driver) with ZTP. The ZTPbased user application (firmware) is enhanced so that program control can be transferred readily between the user application and the Flash Loader driver; this application note contains instructions to provide such functionality to the ZTP-based user application.

The Flash Loader uploads the user application to the eZ80F91 target MCU via the internet. The Flash Loader drivers integrated with the ZTP stack resides in the MCU's internal Flash memory. The Flash Loader uploads the user applications only to external Flash memory.

The Flash Loader discussed in this application supports AMD Flash device **AM29LV160BB**. This AMD Flash device is required to be populated on the eZ80<sup>®</sup> development platform of the Modular Development Kit (eZ80F910100KITG). The client GUI application is available for installation and can be downloaded and installed to the PC.

Notes: 1. The source code file associated with this application note, AN0224-SC01.zip is available for download at www.zilog.com. 2. The source code files in this document are intended for use with the ZTP Software Suite v2.1.0 and the Zilog Developer Studio II—IDE for eZ80Acclaim!<sup>®</sup> v4.11.0 (ZDS II v 4.11.0).

### Zilog<sup>®</sup> Product Overview

This section provides brief overview of the Zilog products used in this application note, which includes the award-winning eZ80Acclaim*Plus*!<sup>TM</sup> microcontrollers and the full-feature ZTP software suite.

## eZ80Acclaim*Plus!* MCU Family Overview

The Flash-based eZ80Acclaim*Plus!* MCUs, device number eZ80F91, are an exceptional value for customers designing high performance embedded applications. With speeds up to 50 MHz and an onchip Ethernet MAC, designers have the performance necessary to execute complex applications supporting networking functions quickly and efficiently. Combining on-chip Flash and SRAM, eZ80Acclaim*Plus!* devices provide the memory required to implement communication protocol stacks and achieve flexibility when performing insystem updates of application firmware.

Zilog also offers two eZ80Acclaim!<sup>®</sup> devices with Flash memory (eZ80F92 and eZ90F93) and two eZ80<sup>®</sup> devices without Flash memory (the eZ80L92 and eZ80190 microprocessors).

### Zilog TCP/IP Software Suite Overview

The Zilog TCP/IP (ZTP) Software Suite integrates a rich-set of networking services with an efficient real-time operating system (RTOS). The operating system is a compact preemptive multitasking, multi-threaded kernel with inter-process communications (IPC) support and soft real-time attributes. Table 1 lists the standard network protocols implemented as part of the embedded TCP/IP protocol stack in ZTP.

## Table 1. Standard Network Protocols inZTP

| HTTP | TFTP | SMTP  | Telnet |
|------|------|-------|--------|
| DHCP | DNS  | TIMEP | SNMP   |
| ICMP | IGMP | ARP   | RARP   |
| IP   | PPP  | TCP   | UDP    |
| SNTP | FTP  | SSL   |        |

Many TCP/IP application protocols are designed using the client-server model. The final stack size is link-time configurable and determined by the protocols included in the build.

### **TCP/IP Overview**

For two computers to exchange information over a network, several components must be in place before data can actually be sent and received. A crucial component is the protocol that defines the parameters of the communication between them. The most popular protocol used is the Transmission Control Protocol/Internet Protocol (TCP/IP). This section discusses in brief about the TCP/IP protocols and sockets and socket connections.

By convention, TCP/IP refers to a suite of protocols, all based on the Internet Protocol (IP). Using the Internet Protocol any system on any network can communicate with any other system as easily as if both were on the same physical network. The Transmission Control protocol was developed as a connection-oriented protocol that exists in the Transport layer of the OSI model, which defines the standard for networking protocols. The TCP is built over the IP and it offers a reliable, full-duplex byte stream such that you can focus on writing the application rather than handling the dropped data packets.

TCP is known as a connection-oriented protocol because the sender of a message must contact and maintain a dialog with the recipient. That is, before two programs can begin to exchange data they must establish a connection with each other. This connection is established with a three-message handshake in which both the programs (client and server) exchange packets and establish the initial packet sequence numbers.

### Sockets

ZTP suite provides API functions that allow an application program to send and receive individual TCP data packets in a networked communication setup. An important step in the process of sending or receiving data packet via TCP is to create sockets, which are communication end-points. However, creating a socket in itself does not assure the exchange of information; a connection must be established with a socket on the corresponding program at the other end of the communication setup. To establish this connection, the socket address of the corresponding application (to be connected) must be known. After establishing a connection to the socket in the corresponding application the application program can consider/process the data to be read or written

When a program attempts a Read or Write operation via a socket, it may not be able to complete the operation immediately for a variety of reasons. For example, a Read operation on a socket cannot be completed because the remote host is yet to send some data. In such a situation, when there is no data waiting to be read, one of two things occur: the Read function waits until some data is written to the socket (blocking socket), or the Read func-

tion returns immediately (non-blocking socket) with an error that indicates that there is no data to be read.

For a blocking socket, the Read operation completes and execution of the program resumes only after the remote system writes some data on the socket. For a non-blocking socket, the application must recognize the error condition and handle the situation appropriately.

In this application note, both the blocking (for the Read operation) and nonblocking (for the Write operation) sockets are implemented.

### Developing a ZTP-Based Flash Loader for the eZ80F91 MCU

The eZ80<sup>®</sup> CPU-based eZ80F91 MCU can write to its own program memory space. The eZ80F91 MCU features an on-chip Flash Controller that erases and programs the on-chip Flash memory.

The ZTP-based Flash Loading functionality is implemented in three parts:

- Server-side TCP socket programming and integrating it with the ZTP.
- Client-side TCP socket programming (providing a GUI).
- Programming the execution sequence.

### Server-Side TCP Socket Programming

The ZTP server-side application contains the project ZTPDemo\_F91\_Mini.zdsproj to which the Flash Loader driver is integrated.

#### The main function in the

ZTPDemo\_F91\_Mini.zdsproj project creates a TCP Read/Write thread, tcp\_rw, with a stack size of 2048 bytes and a priority of 20. When this thread executes, it opens a TCP socket on port 5000 to listen for requests from any foreign port. The tcp\_rw thread also creates a TCP listen queue to handle multiple connection requests. The thread waits for a connection request from the client. After receiving a connection request, the TCP Read/Write thread is created, which invokes the read() API to receive data packets from the client and uses the write() API to send an acknowledgement to the client.

The received data from the client-side is stored in the receive buffer. The data packets sent by the client follow a certain format, which is discussed in the Client-Side TCP Socket Programming on page 6.

If the first element of the receive buffer is  $0 \times FD$ , it means that the client requests to establish a connection with the server-side program;  $0 \times 04$  is transmitted to the client to indicate that connection is established. The server-side program waits to receive more data packets.

If the first element of the receive buffer is  $0 \times FE$ , it means that the client has requested to reset the target board; the server sends the character  $0 \times 06$  to the client to indicate that the processor reset operation was successful. The socket is then closed and program execution starts from location  $0 \times 000000$ .

If the first element of the receive buffer is  $0 \times FF$ , it means that the client requires the server-side program to get into the Flash loading mode; the character  $0 \times 05$  is sent to the client to indicate that the Flash Loader utility is now ready to update the firmware. The value of the operating\_mode flag is changed to  $0 \times 00$  and the socket is closed. The server-side program waits for data from the client to begin programming into the external Flash memory.

If the first element of the receive buffer is a character other than  $0 \times FF$ ,  $0 \times FE$ , or  $0 \times FD$ , it represents the actual data to be loaded to external Flash memory. The data to be programmed is transferred from the client, one line at a time, with a maximum of 128 bytes per line.

The first element of the receive buffer indicates the length of the data. The next three bytes indicate the starting address of the external Flash memory location to which the data is to be programmed. Accordingly, the data is programmed to external Flash memory. When programming of the single data packet is completed, the Flash Loader driver sends an acknowledgement character, 0x01, to the client to indicate that Flash loading is in progress. After this acknowledgement, the client sends the next data packet to be programmed.

When the final data packet is sent to the Flash Loader driver, the client transmits  $0 \times FC$  to indicate that data transfer is complete. Upon receiving this data complete indication, the Flash Loader driver stops further programming of Flash memory and sends the  $0 \times 02$  character to the client to indicate that Flash loading is complete.

The operating\_mode flag value is changed to 0x01 and the program resets to begin execution from location 0x000000. Because the operating\_mode flag is set to 0x01, the program disables internal Flash memory and program execution begins from external Flash.

Table 2 lists the one-byte messages that are sent by the server-side program to the client as application-level acknowledgements.

## Table 2. One-Byte Messages Sent byServer-Side Program to the Client

| Byte | Message                                   |
|------|-------------------------------------------|
| 0x01 | Indicates Flash Loading is under progress |
| 0x02 | Indicates Flash Loading is completed      |
| 0x03 | Indicates an Address Error                |
| 0x04 | Indicates Connection Established          |
| 0x05 | Indicates Ready to update the firmware    |
| 0x06 | Indicates Processor Reset Successful      |

## Integrating the Flash Loader Driver with ZTP

The Flash Loader is interfaced with ZTP and is initially programmed to the internal Flash memory of the eZ80F91 MCU using ZPAK II and ZDS II. This Flash Loader driver is saved permanently in the internal Flash and is protected from power failures during the Flash programming or communication failures between the client and the server.

Follow the steps below to integrate the Flash Loader driver with ZTP:

 Download ZTP to an appropriate file location on your PC. When the download is complete, browse to this location. Open the ZTPDemo folder, which is located in the following filepath:

<installed directory>\ZTP\SamplePrograms

2. Install eZ80F91—ZTP Projects Library available under Application Sample Libraries or download the source code AN0224 - SC01.zip available at <u>www.zilog.com</u>. Go to the following installation path ...\ZiLOG\Applications\_Library\eZ8 0F91\_ZTP\_Projects\_Library 1.0.0\ZTP based Flash Loader Utility\source

and observe the following folders:

| \FL_Client  | Contains the Setup.exe file<br>(Install shield Utility for client-<br>side application)                                     |
|-------------|----------------------------------------------------------------------------------------------------|
| \FL_Server  | Contains the Flash Loader driver<br>files and the ZTP configuration<br>files                                                |
| \FL_UserApp | Contains the ZTP configuration<br>files and files to be added to the<br>user application to integrate these<br>files to ZTP |

3. Rename the following original files that are located in the corresponding filepaths:

Main.Mini.c <installed directory>\ZTP\SamplePrograms\ZTP-Demo

4. Rename the vectors24.asm file, which is located in the following filepath:

<installed directory>\ZDSII\_eZ80Acclaim!\_4.11.0 \src\boot\common

**Note:** Step 3 and Step 4 are required to retain the ZTP/ZDS II original files as these files are modified and supplied for use with ZTP based Flash Loader utility.

- 5. Copy all the files located in the following folders to the ... \ZTPDemo folder:
  - ...\ZiLOG\Applications\_Library \eZ80F91\_ZTP\_Projects\_Librar
     y 1.0.0\ZTP based Flash
     Loader Utility\source\FL Server folder
  - ...\ZiLOG\Applications\_Library \eZ80F91\_ZTP\_Projects\_Librar y 1.0.0\ZTP based Flash Loader Utility\include
- 6. Launch ZDS II eZ80Acclaim!<sup>®</sup> v4.11.0 and open the project file, ZTPDemo\_F91\_Mini.zdsproj, which is located in the following filepath: ...\ZTP\SamplePrograms\ZTPDemo. Select the target option eZ80F91ModDevKit\_FLASH from Project → Settings → Debugger
- Navigate in ZDS II eZ80Acclaim! v4.11.0 via the Project → Add Files menus to add the following Flash Loader driver files to the project. These driver files are located in the ...\ZTP-Demo folder:
  - update\_flag.asm
  - server\_socket.c
  - process.c
  - flashtypes.c
  - flashldr.c

- main.mini.c
- vectors24.asm
- 8. The default IP address can be modified in the ZTPConfig\_Mini.c file and the EMAC address can be modified in the emac\_conf.c file. As the vectors24.asm file is a ZDS II start-up file, Zilog<sup>®</sup> recommends you to create a backup of the original file.
- Navigate to Project → Settings → C → Category within ZDS II. Select Deprecated as the Category and disable the option Disable ANSI promotions.
- 10. Navigate to Project → Settings → Debugger
   → Setup within ZDS II. The Configure Target dialog box appears. Set the Chip Select registers as shown below:

| Chip<br>Select                                 | Lower<br>Bound | Upper<br>Bound | Control<br>Register | Bus<br>Mode |
|------------------------------------------------|----------------|----------------|---------------------|-------------|
| CS0                                            | C0             | CF             | 00                  | 02          |
| CS1                                            | B8             | B9             | 28                  | 02          |
| CS2                                            | 80             | BF             | 00                  | 81          |
| CS3*                                           | 60             | 7F             | A8                  | 02          |
| *CS3 is the chip select for the External Flash |                |                |                     |             |

- 11. Check and select the Enable Flash option in the Internal Memory field of the **Configure Tar-get** dialog box. Ensure that the address upper byte is at 00.
- Navigate to Project → Settings → Linker → Category. Select Address Space as the Category, and ensure the following settings:

| ROM       | 000000–03FFFF |
|-----------|---------------|
| RAM       | B7E000–B9FFFF |
| ExtlO     | 0000-FFFF     |
| Int I/O   | 0–FF          |
| FlashInfo | 0–1FF         |

- 13. Save and build the project. The ZTPDemo\_F91\_Mini\_FLASH.linkcmd file is generated in the ... \ZTPDemo folder.
- 14. Warnings about multiple declarations in the vectors24.obj file are generated. Open the ZTPDemo\_F91\_Mini\_FLASH.linkcmd file generated in the ..\ZTPDemo\_folder.
- 15. In the

ZTPDemo\_F91\_Mini\_FLASH.linkcmd file, replace

ORDER .RESET, .IVECTS, .STAR-TUP, CODE, DATA

with

ORDER .mystartup,.RESET, .IVECTS,.STARTUP,CODE,DATA

This operation ensures that code execution will start from the custom start-up file (mystartup in the vectors24.asm file).

16. In the

ZTPDemo\_F91\_Mini\_Flash.linkcmd file, delete the first occurrence of the following target linker command.

```
<installed
directory>\ZDSII_~2.1\lib\ZiLOG
\vectors24.obj, \
```

- 17. Save the ZTPDemo\_F91\_Mini\_Flash.linkcmd file.
- 18. Navigate to Project → Settings → Linker → Category within ZDS II eZ80Acclaim!<sup>®</sup> v4.11.0 and select Commands as the Category. Select the Use Existing radio button. Browse and select the saved ZTPDemo\_F91\_Mini\_Flash.linkcmd file, which is located in the following filepath:

<installed directory>\SamplePrograms\ZTPDemo

Note: The settings in the ZTPDemo\_F91\_Mini\_FLASH.link cmd file ensure that the external Flash memory is mapped to the CS3 Lower Bound of 0x60h. As a result, external Flash memory is accessible beyond 0x60000h. ROM 00000-03FFFF RAM B7E000-B9FFFF ExtI/O 0000-FFFF Int I/O 0-FF Flash Info 0-1FF. For detailed information on chip selects, refer to eZ80F91 Modular Development Kit User Manual (UM0170).

zilog

19. Save the ZTPDemo\_F91\_Mini.zdsproj project.

#### Client-Side TCP Socket Programming

The client program is provided as Install Shield utility and is located in the ...\FL\_Client folder of the Application library installation path. The folder is created after installing application library as mentioned in the previous section. Follow the steps below to download and install the client-side program on the PC:

- 1. Go to the ... \FL\_Client folder and doubleclick the Setup.exe file.
- 2. Follow the instructions of the **InstallShield Wizard** to install the **Flash Loading Facilitator** program on the desktop of your PC.
- 3. Double-click the Flash Loading Facilitator icon on your desktop to open the GUI.

Figure 1 on page 7 and Figure 2 on page 10 display the flow of Flash\_Loader\_Client.exe clientside program (see Appendix A—Flowcharts on page 13).

The function of the client-side executable file is to establish a connection to the eZ80F91 server and begin communicating. The TCP socket program initializes the Windows TCP socket library using the WSAstartup() function. The TCP socket is opened using the socket (AF\_INET, SOCK STREAM, 0) standard API.

# <mark>z</mark>ilog<sup>°</sup>

| Server IP Addrass | 1. 13           | 2 | Connect to Sever |
|-------------------|-----------------|---|------------------|
|                   | FlashLaradidoda |   | Heset            |
|                   | Update Firmware |   |                  |
| greas Indicator   |                 |   |                  |
| itus Window       |                 |   |                  |
|                   |                 |   | Close            |

Figure 1. The GUI for Flash Loader Utility

To connect the client to the server, enter the server IP address in the **Server IP Address** text field and click the **Connect to Server** button; the server receives the request. When a connection is established, the Connection Established message is displayed in the GUI's status window. The eZ80F91 server address, entered via the GUI, is stored in the servAddr.sin\_addr.s\_addr variable.

When a TCP socket is opened on the client side, click the **RESET** button in the Flash Loading Facilitator GUI to transmit the 0xFE character to request that the server restart the eZ80F91 target processor. An acknowledgement from the server is accordingly displayed in the status window.

Clicking the **Flash Load Mode** button to causes the client to transmit the 0xFF character to the server. Upon receiving this character, the server places itself into Flash Load mode and an appropriate acknowledgement is sent to the client; this acknowledgement is displayed in the status window of the GUI.

Click the **Update Firmware** button, this allows you to select a HEX file to be downloaded. Each record (line) in the HEX file is read and stored in the following format:

|  | Data<br>Length<br>(N byte) | Address<br>(3 byte) | Data<br>(N byte) | Check Sum<br>(1 byte) |
|--|----------------------------|---------------------|------------------|-----------------------|
|--|----------------------------|---------------------|------------------|-----------------------|

From this format, Data Length indicates the total number of data bytes to be programmed, excluding the 3 byte address and checksum bytes.

The 3 byte address byte indicates the starting address of the memory location in which the data is to be stored. The checksum byte is normally used for error checking. However, because the TCP protocol manages error detection and correction, transmission of the checksum byte is not required. Therefore, the checksum byte is not sent. As a result, the actual data packet transmitted through TCP adheres instead to the following format:

| Data Length | Address  | Data     |
|-------------|----------|----------|
| (N byte)    | (3 byte) | (N byte) |

This packet is transmitted from the client via TCP to the server. After this packet's data is successfully handled by the server, the server sends the  $0\times01$  acknowledgement character to indicate that data is being loaded into Flash memory. The progress indicator on the Flash Loader GUI is updated as Flash loading continues.

Upon successful programming, the server sends another acknowledgement character, 0x02, to indicate that Flash loading is complete. As a result, the status window displays the following message: FLASH LOADING COMPLETED SUCCESSFULLY., and the eZ80F91 webserver is automatically reset.

## The Sequence of Program Execution

By default, the status of the server, indicated by the operating\_mode flag, determines whether program execution must occur within internal Flash or external Flash memory. During every reset of the webserver, the operating\_mode flag is checked. When the value of the flag is  $0 \times 00$ , the program residing in the internal Flash, which is the ZTPbased Flash Loader driver, starts executing. The Flash Loader driver gets ready to update the firm-ware (user application). When the value of the operating\_mode flag is  $0 \times 01$ , the firmware residing in the external Flash memory starts executing. However, while developing the firmware, you must include ZTP-based code to listen for specific commands on the TCP socket to update the existing firmware. In addition, the code must also transfer program control back to the Flash Loader driver after the firmware is uploaded. Developing this code is discussed in the Additional Instructions for the ZTP-based Firmware section.

It must be noted that at any given time either the ZTP with the Flash Loader driver (on the Internal Flash) or the ZTP-based firmware (user application) on the external Flash memory executes and not both.

#### Additional Instructions for the ZTP-Based User Application

The additional instructions performed on the ZTPbased user application are detailed below:

- Launch ZDS II—eZ80Acclaim!<sup>®</sup> v4.11.0 and open the project file ZTPDemo\_F91\_Mini.zdsproj, which is located in the following filepath: ...\ZTP\SamplePrograms\ZTPDemo. Ensure this is a new ZTP based project; do not use the already integrated Flash loader project for this purpose.
- Remove the main.Mini.c file from the ZTPDemo\_F91\_Mini.zdsproj Project directory as shown in the ZDS II project window.
- Copy all the files located in the
   ...\FL\_UserApp folder to the ...\ZTPDemo
   folder.
- Add the following files located in the
   ...\ZTPDemo folder to the project, using the sequence of steps Project → Add Files:
  - main\_Mini.c
  - flash\_loader\_interface.c
  - jumpto\_internal\_flash.asm
  - custom\_startup\_usr\_app.asm
- Navigate to Project → Settings → C → Category within ZDS II. Select Deprecated as the

Category and disable the option **Disable ANSI** promotions.

6. Select the target option
eZ80F91ModDevKit\_FLASH from
Project → Settings → Debugger. Navigate to
Project → Settings → Debugger → Setup
within ZDS II. The Configure Target dialog
box appears. Set the following Chip Select registers as shown below:

| Chip<br>Select<br>Register | Lower<br>Bound | Upper<br>Bound | Control<br>Register | Bus<br>Mode |
|----------------------------|----------------|----------------|---------------------|-------------|
| CS0                        | C0             | CF             | 00                  | 02          |
| CS1                        | B8             | В9             | 28                  | 02          |
| CS2                        | 80             | BF             | 00                  | 81          |
| CS3                        | 00             | 23             | A8                  | 02          |

- Disable the option Enable Flash under the Internal Memory field of the Configure Target dialog box. This will disable the internal Flash of eZ80F91.
- Navigate to Project → Settings → Linker → Category. Select Address Space as the Category, and ensure the following settings:

| ROM       | 000000-23FFFF |
|-----------|---------------|
| RAM       | B7E000–B9FFFF |
| ExtIO     | 0000-FFFF     |
| Int       | 0–FF          |
| FlashInfo | 0–1FF         |
|           |               |

- 9. Save and build the project. The ZTPDemo\_F91\_FLASH.linkcmd file is generated in the ..\ZTPDemo folder. Open the ZTPDemo\_F91\_FLASH.linkcmd file generated in the ..\ZTPDemo folder.
- 10. In the ZTPDemo\_F91\_FLASH.linkcmd file, replace

ORDER .RESET, .IVECTS, .STAR-TUP, CODE, DATA with

ORDER .userstartup,.RESET,.IVECTS,.STAR-TUP,CODE,DATA

This operation ensures that code execution will start from the custom startup file (userstartup in the custom\_startup\_usr\_app.asm file)

- 11. Save the ZTPDemo\_F91\_FLASH.linkcmd file.
- 12. Navigate to Project → Settings → Linker → Category within ZDS II. Select Command as the Category and select the Use Existing radio button. Browse and select the saved ZTPDemo\_F91\_Mini\_Flash.linkcmd file, which is located in the following filepath:

<installed directory>\SampleProgams\ZTPDemo

13. Save the ZTPDemo\_F91\_Mini.zdsproj project.

### Demonstrating the Flash Loader Utility

This section contains all the requirements and instructions to demonstrate the Flash Loader utility developed for the ZTP-based embedded eZ80Acclaim!<sup>®</sup> webserver. To demonstrate the Flash Loader utility, the eZ80F91 Modular Development Kit (eZ80F910100KITG), the ZPAK II unit, and the PC must be set up as shown in Figure 2. The setup shown below specifically refers to ZPAK II. For setup with other debug tools, for example, USB Smart Cable, Ethernet Smart Cable, and so on, refer to their respective user manual.

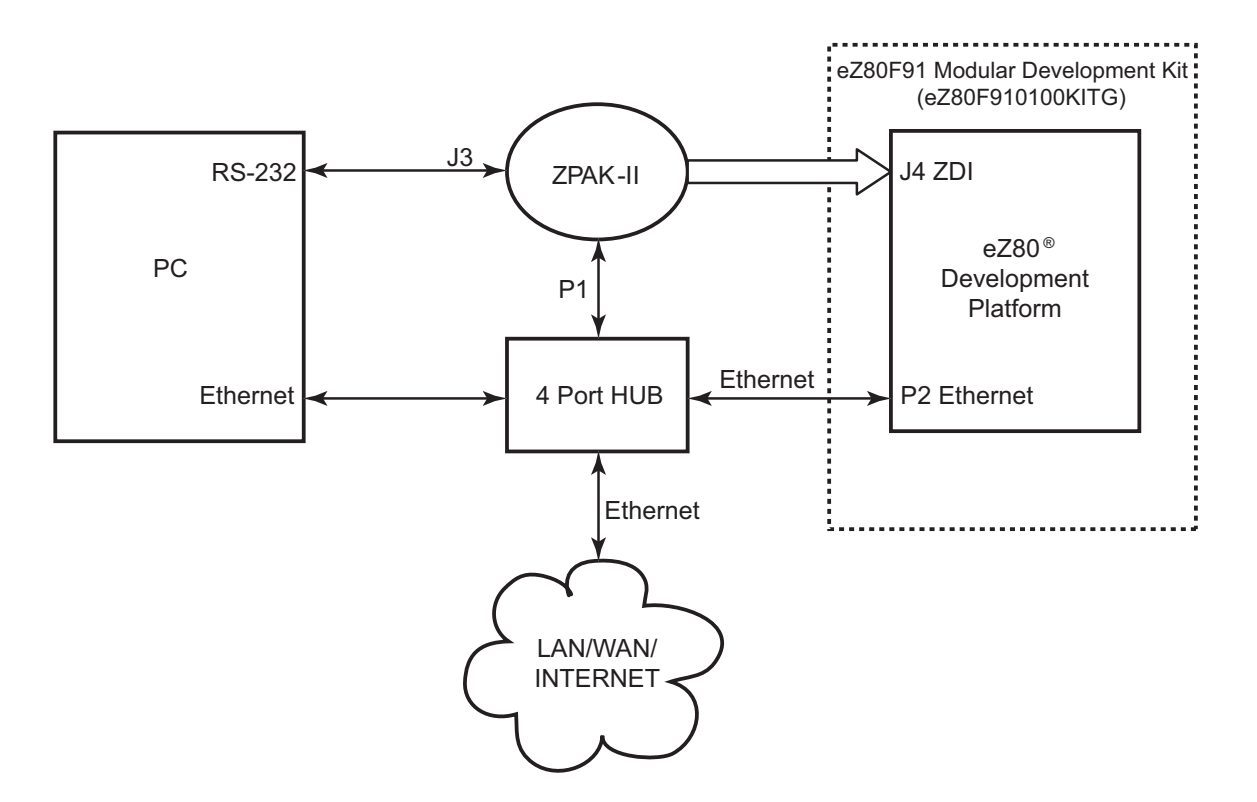

Figure 2. Setup to Demonstrate the Flash Loader Utility

The hardware and software requirements for the Demo are provided below.

#### **Hardware Requirements**

The hardware required for the Demo include:

- eZ80F91 Development Kit (eZ80F910100KITG)
- PC with an Internet Browser

#### **Software Requirements**

The software requirements to execute the Flash Loader utility include:

- Zilog Developer Studio II—IDE for eZ80Acclaim!<sup>®</sup> v4.11.0 (ZDS II eZ80Acclaim! v4.11.0).
- Zilog TCP/IP (ZTP) Software Suite v2.1.0.

- The Flash\_Loader\_Client.exe client-side program to be downloaded onto the PC contained in the folder ..\ZTP based Flash Loader Utility\source\FL\_CLIENT.
- The ZTP-based Flash Loader utility contained in the ... \ZTP based Flash Loader Utility\source\FL\_SERVER folder.
- User application (firmware) project file integrated with ZTP (files contained in ..\ZTP based Flash Loader Utility\source\FL\_UserAPP folder).

#### Settings

#### HyperTerminal Settings

The HyperTerminal settings include:

• Set HyperTerminal to 57600-8-N-1, with no flow control

#### **Jumper Settings**

For the eZ80<sup>®</sup> Modular Development Kit Platform:

- J4, J9 are ON
- J6, J8 are OFF

For the eZ80F91 Mini Module:

• JP1 is ON

#### **External Flash**

Footprint (U2) provided in the development platform is required to be populated with AMD Flash device AM29LV160BB.

#### Procedure to Execute the Flash Loader Utility Demo

Follow the steps below to execute the Flash Loader demo:

- 1. Ensure that the Flash Loader driver files are added and integrated to ZTP before proceeding. For more details, see the Integrating the Flash Loader Driver with ZTP on page 4.
- 2. Make the connections according to Figure 2 on page 10. Use the jumper settings provided above.
- 3. Connect a 5 V power supply to the eZ80 development platform of the eZ80F91 Modular Development Kit (eZ80F910100KITG).
- 4. Connect the 5 V power supply to the ZPAK II unit and the 7.5 V power supply to the Ethernet HUB.
- 5. Launch HyperTerminal and follow the settings provided in the HyperTerminal Settings on page 10.
- 6. From within HyperTerminal, press the z key repeatedly, then press the **RESET** button on the ZPAK II unit to view the menu, with which you will set the IP address of the ZPAK II unit.

- Enter H to display the Help menu, and follow the instructions in this menu to obtain the IP address for ZPAK II for purposes of downloading the Flash Loader driver. This ZPAK II IP address must be entered using ZDS II.
- 8. Launch ZDS II eZ80Acclaim!<sup>®</sup> and open the ZTPDemo\_F91\_Mini.zdsproj project file, which is located in the following path:
  - $.. \ TPDemo$
- 9. Open the ZTPConfig\_Mini.c file. Ensure that the information in this file is relevant to your network configuration. Use the IP address in the Ethernet configuration to send the client request from the Flash Loading Facilitator GUI.
- 10. Build the ZTPDemo\_F91\_Mini.zdsproj project and use ZDS II to download the resulting HEX file to the eZ80F91 Mini Module on the eZ80<sup>®</sup> development platform. Before downloading from the Flash Loader window, ensure that Flash base is set at 600000h and AM29LV160BB is selected from the available Flash devices. The Flash Loader driver now resides within internal Flash memory on the eZ80F91 MCU.
- 11. Using ZDS II, open the user application project file.
- 12. Ensure that these files are integrated with ZTP (see the Additional Instructions for the ZTP-Based User Application on page 8).
- 13. Compile and build the user project. The resulting HEX file must be uploaded to external Flash memory on the eZ80F91 Modular development Kit.

#### Uploading the User HEX File

Follow the steps below to upload the user HEX file to the external Flash of eZ80F91 Modular development Kit:

1. Execute the Flash\_Loader\_Client.exe file. The Flash Loading Facilitator GUI screen appears.

- 2. Observe that the **Connect to Server** button is the only activated button on the screen.
- 3. Enter the IP address for the eZ80 development platform, then click the **Connect to Server** button. The client establishes a connection with the server, and a Connection Established message is displayed in the status window on the GUI. Observe that the **Connect to Server** button is now deactivated and the other buttons are activated.
- 4. Click the **Flash Load Mode** button. The server sends a message to the client, indicating that the server is in Flash Load mode.
- Browse and select the user application HEX file to be loaded by clicking the Update Firmware button. Programming of the user HEX file to the external Flash memory starts. The Progress Indicator is updated as the firmware update occurs.
- 6. When the programming of Flash memory is completed, the Flash loading completed message is displayed in the status window. The newly programmed HEX file begins to execute.
- 7. Repeat the procedure from Step 3 to start uploading an additional firmware application.

### Summary

A ZTP-based Flash Loader utility is described in this application note. The Flash Loader utility allows you to update firmware to the external Flash memory space of the eZ80F91 MCU from a remote location via the Internet.

### References

The documents associated with eZ80F91 MCU, the eZ80<sup>®</sup> CPU, and ZTP available on <u>www.zilog.com</u> are provided below:

- eZ80<sup>®</sup> CPU User Manual (UM0077)
- eZ80F91 Modular Development Kit User Manual (UM0170)
- eZ80F91 MCU Product Specification (PS0192)
- eZ80F91 Mini Enet Module Product Specification (PS0236)
- http://www.8052.com/tutintel.phtml
- Zilog TCP/IP Stack API Reference Manual (RM0040)
- Zilog TCP/IP Software Suite Programmer's Guide (RM0041)
- Zilog TCP/IP Software Suite Quick Start Guide (QS0049)
- Zilog Developer Studio II—eZ80Acclaim!<sup>®</sup> User Manual (UM0144)

### Appendix A—Flowcharts

Figure 3 displays the client-side TCP socket programming flow.

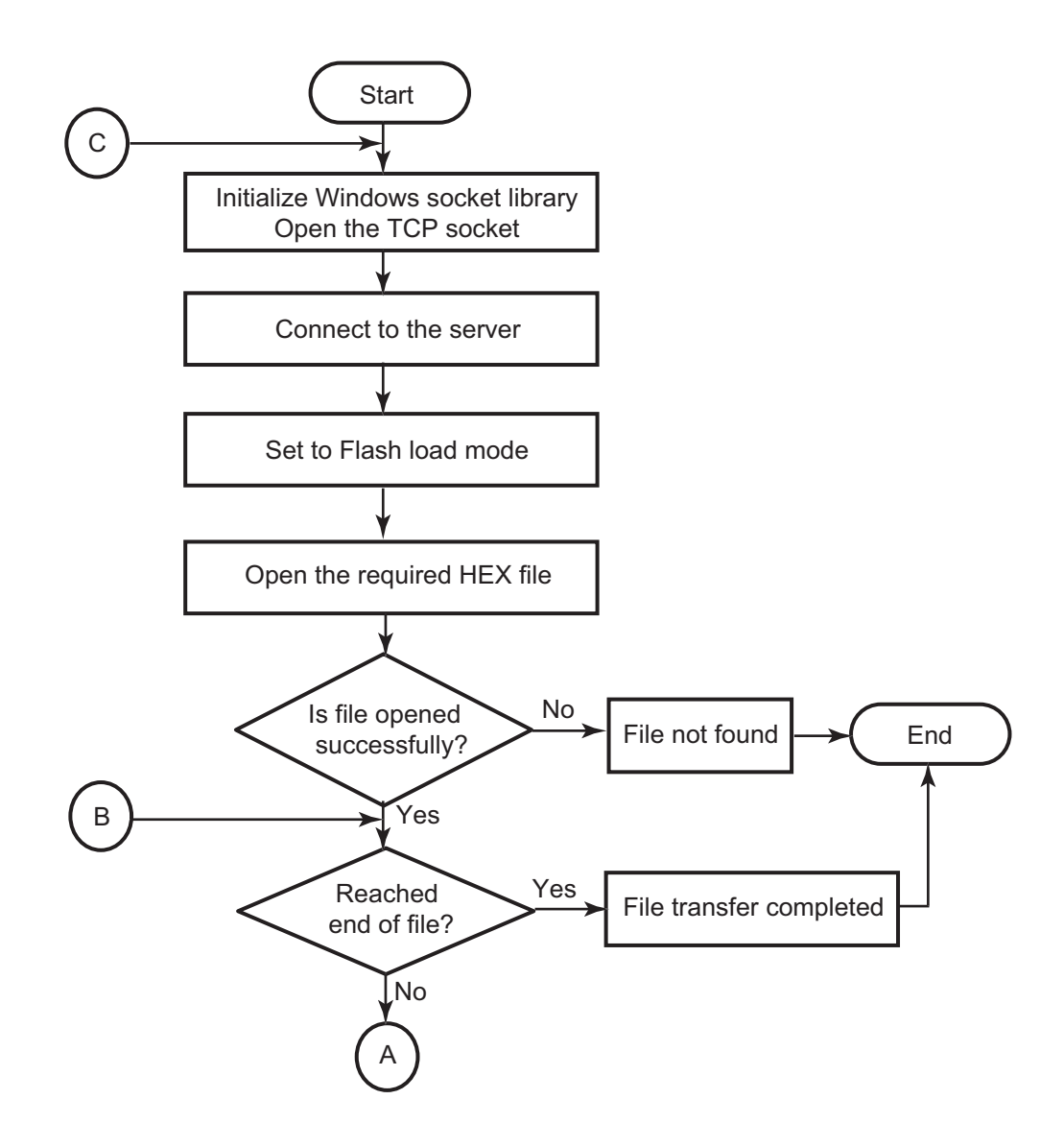

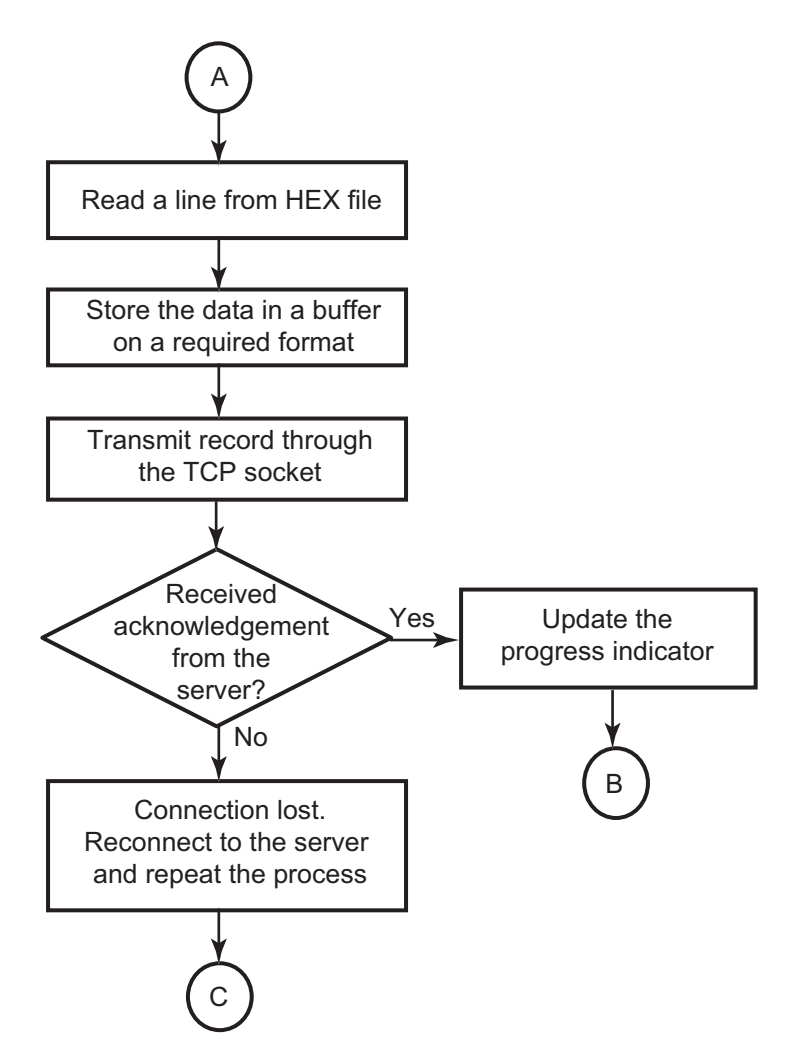

Figure 3. Client Side TCP Socket Programming Flow

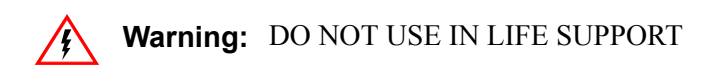

#### LIFE SUPPORT POLICY

ZILOG'S PRODUCTS ARE NOT AUTHORIZED FOR USE AS CRITICAL COMPONENTS IN LIFE SUPPORT DEVICES OR SYSTEMS WITHOUT THE EXPRESS PRIOR WRITTEN APPROVAL OF THE PRESIDENT AND GENERAL COUNSEL OF ZILOG CORPORATION.

#### As used herein

Life support devices or systems are devices which (a) are intended for surgical implant into the body, or (b) support or sustain life and whose failure to perform when properly used in accordance with instructions for use provided in the labeling can be reasonably expected to result in a significant injury to the user. A critical component is any component in a life support device or system whose failure to perform can be reasonably expected to cause the failure of the life support device or system or to affect its safety or effectiveness.

#### **Document Disclaimer**

©2008 by Zilog, Inc. All rights reserved. Information in this publication concerning the devices, applications, or technology described is intended to suggest possible uses and may be superseded. ZILOG, INC. DOES NOT ASSUME LIABILITY FOR OR PROVIDE A REPRESENTATION OF ACCURACY OF THE INFORMATION, DEVICES, OR TECHNOLOGY DESCRIBED IN THIS DOCUMENT. ZILOG ALSO DOES NOT ASSUME LIABILITY FOR INTELLECTUAL PROPERTY INFRINGEMENT RELATED IN ANY MANNER TO USE OF INFORMATION, DEVICES, OR TECHNOLOGY DESCRIBED HEREIN OR OTHERWISE. The information contained within this document has been verified according to the general principles of electrical and mechanical engineering.

eZ80, eZ80Acclaim!, and eZ80Acclaim*Plus*! are trademarks or registered trademarks of Zilog, Inc. All other product or service names are the property of their respective owners.